CAS PROJECT DOCUMENTATION

#### **COBIS SPEED GUIDE**

Gavin Moir

Release: Draft Date: 09/04/2015

Authors: Gavin Moir

**Owner: COBIS NETWORK** 

Client: NHS

Document Number: 1.0

### <u>Contents</u>

- 1. Message from the network about the guide.
- 2. Log-on and registration
- 3. Demographics
  - a. Patient Search
  - b. Add a Patient
  - c. Patient Banner and information
- 4. Patient Referral
- 5. Condition & Complications
- 6. Comorbidity
- 7. Medications
- 8. Core Dataset Page
  - a. Case Details
  - b. Burns Bundles
- 9. Getting Help/Contacts Page
- 10. Glossary

### COBIS SPEED GUIDE COBIS Speed Guide

This guide has been created to give you as a COBIS-CAS user a quick guide on imputing the details of a burns patient and also to including information on how to get support for the system.

The guide will be using screenshots of the current version of the COBIS-CAS as well as a few appendixes explaining acronyms used within the guide.

It is important to state that although this guide will take you through all of the information needed to enter on a COBIS patient this is not a substitute for training and you should have been given a walkthrough of these steps by your Data Manager (Gavin Moir) before using the system. It is also important to state that there might be changes made to how the system is used (made by the COBIS steering group and management) however if any changes are made we will endeavour to change and improve this guide for further send out.

Not included in this guide but useful for users of the system is the ability to change the txt size of the CAS system by using the browser tools with explorer. This can increase/decrease the txt size on the CAS however this may affect the way the fields are presented within the system.

| 🕘 Staffnet | t Home - Window               | /s Intern | net Explorer   | provided by NHS Greater Glasgow & Clyde                                                               |                  | - 7 🛛                |
|------------|-------------------------------|-----------|----------------|----------------------------------------------------------------------------------------------------|------------------|----------------------|
| File Edit  | View Favorites                | Tools I   | Help           |                                                                                                    |                  | A.                   |
| G Back     | Toolbars<br>Status Bar        | •         | Search         | h 🧙 Favorites 🚱 🔗 - 🎉 👿 - 📴 🎇                                                                         |                  |                      |
| Address 🦉  | Explorer Bar                  | •         | nhs.uk/Pages/S | Staffnet%20Home%20Page.aspx                                                                           | 💌 🄁 Go           | 🍕 Convert 👻 🔂 Select |
|            | Go To<br>Stop                 | ►<br>Esc  | om, James   My | y Links   Site Actions   Staff Directory   Useful Links   socialNet   Help   NHSGGC Website   Sitemap | Text Size: A A A | ^                    |
|            | Refresh                       | F5        |                |                                                                                                    | NHS              |                      |
|            | Text Size                     | •         | Largest        |                                                                                                    |                  |                      |
|            | Encoding                      | •         | Larger         |                                                                                                    | Greater Glasgow  |                      |
|            | Source                        | ľ         | Smaller        |                                                                                                    | and Clyde        |                      |
|            | Privacy Report<br>Full Screen | F11       | Smallest       | Clinical Info Corporate Services Human Resources Info Centre News Partnerships                        |                  |                      |
|            | S                             | StaffNet  | -              |                                                                                                    |                  |                      |

#### NMCN Clinical Audit System Access from Local Intranet NHS web URL

Click on Internet \_\_\_\_\_ Explorer icon to launch 🛃 start 📄 🗇 🙆

Launch Internet Explorer Browser Finds and displays information and Web sites on the Internet.

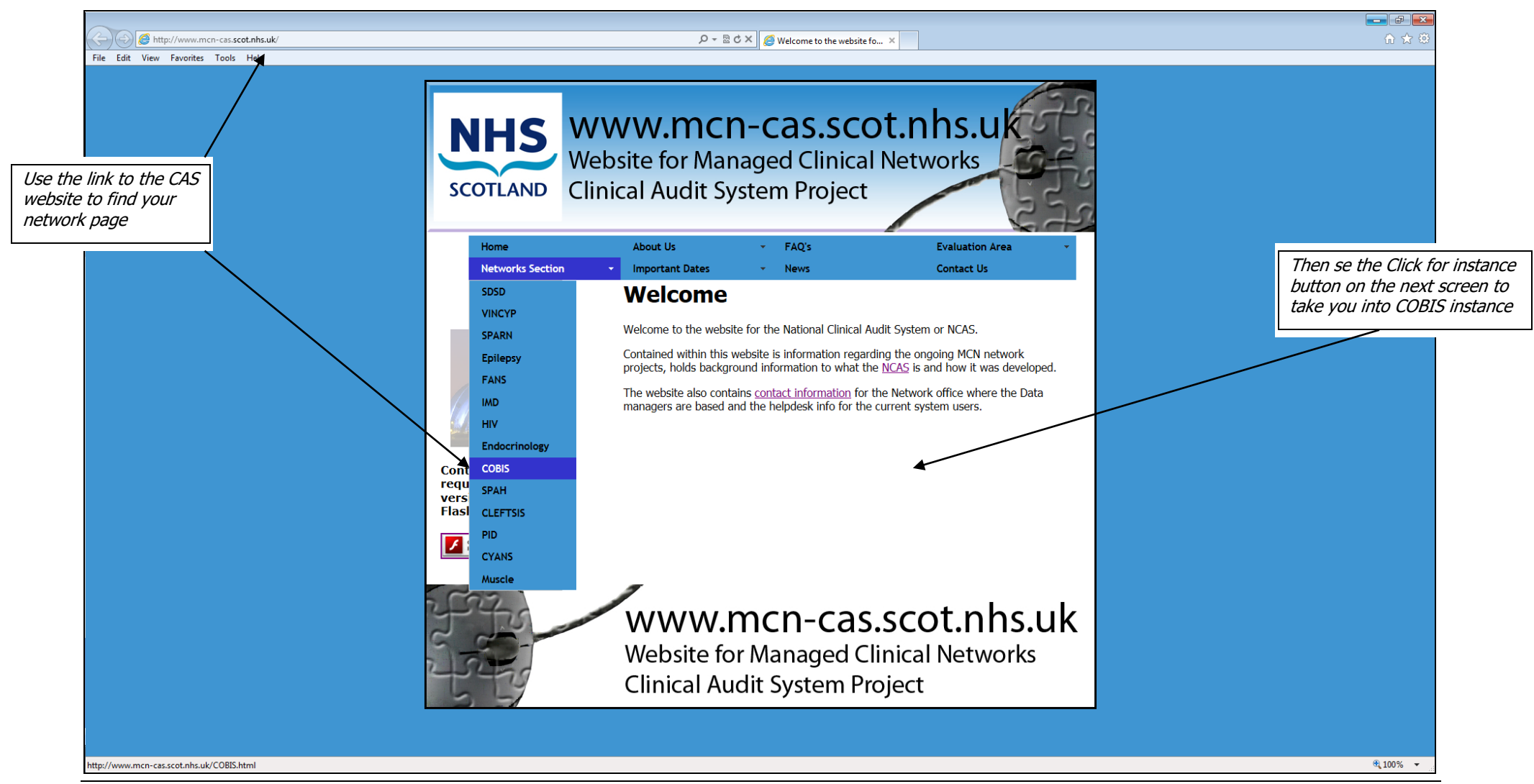

#### Log in and registration

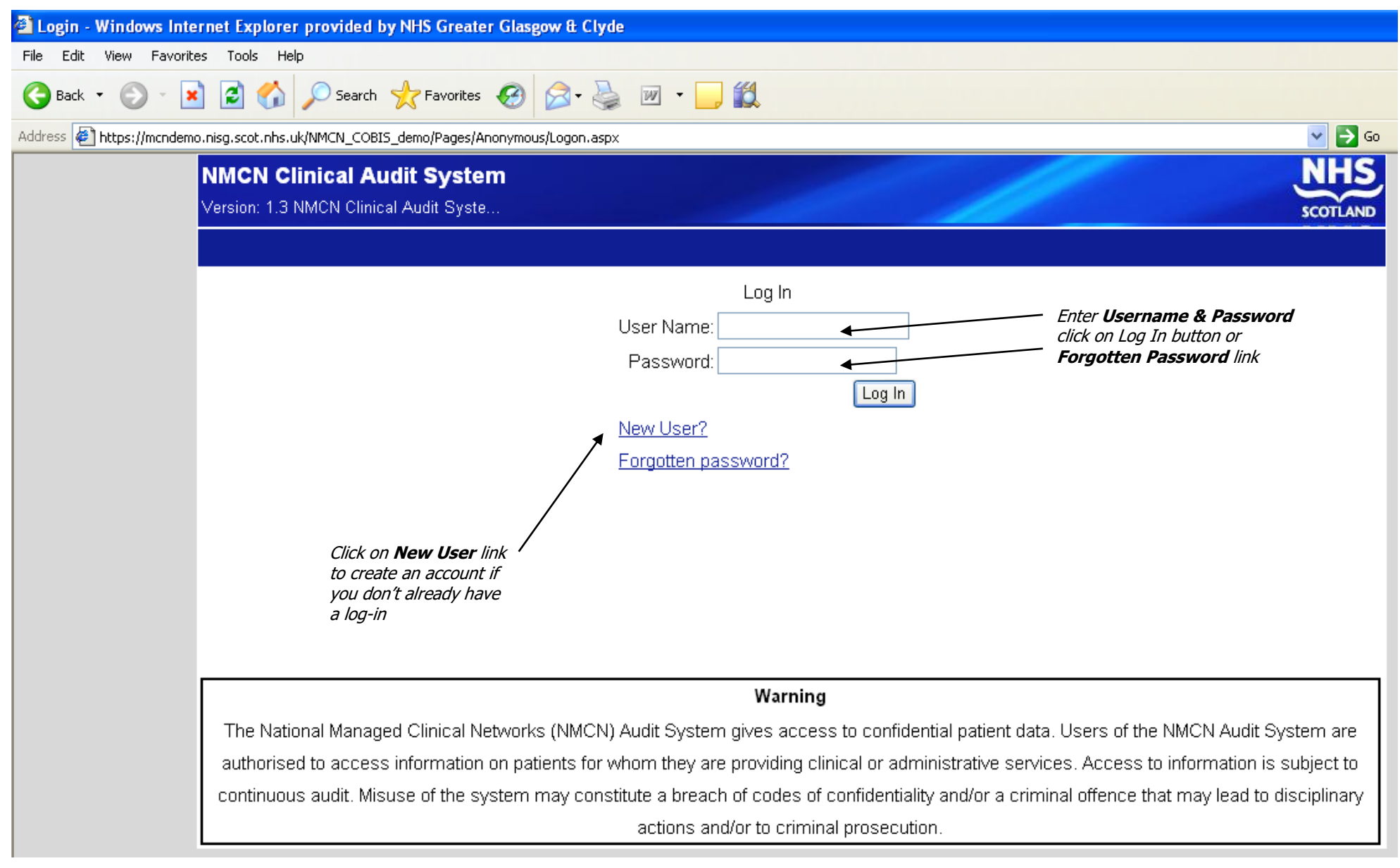

## Demographics (Patient Search)

|                                                                                      |                | Patient                                                                       | Admin                           | Reports                  |                                                     | Help                                    | Cł                    | HI:    | Search           |                                                                                    |
|--------------------------------------------------------------------------------------|----------------|-------------------------------------------------------------------------------|---------------------------------|--------------------------|-----------------------------------------------------|-----------------------------------------|-----------------------|--------|------------------|------------------------------------------------------------------------------------|
| <b>Patient Menu</b> allows Find or<br>Add (NB search for a patient<br>before adding) |                | Find Patient       Add Patient       * Man       Forename       Date of Birth | ually Add a patient to the syst | Sender<br>em<br>Postcode | <ul> <li>▲ ○ A</li> <li>● B</li> <li>○ S</li> </ul> | ll<br>Base Treatment<br>Selected Treatm | Centre<br>ient Centre |        |                  |                                                                                    |
| Fator two different Convet                                                           |                |                                                                               |                                 |                          |                                                     |                                         |                       |        | Find             | Use <b>CHI search facility</b><br>type in number and click<br><b>Search</b> button |
| Parameters to find a patient<br>i.e. Surname & Forename                              | Pa<br>Search P | tient<br>arameters                                                            | Admin                           | Reports                  |                                                     | Help                                    |                       | CHI :  | Searc            | Click on <b>All</b> to search all                                                  |
|                                                                                      | Surname        | sm                                                                            | Gen                             | Ider                     | <b>*</b> ()                                         | A                                       |                       |        |                  | Treatment Centres                                                                  |
|                                                                                      | Forenam        | e a                                                                           | Pos                             | tcode                    | 0                                                   | Base Treatn                             | nent Centre           |        |                  |                                                                                    |
| Click on <b>View</b> button to<br>display patient details                            | Date of B      | irth                                                                          |                                 |                          | C                                                   | Selected Tre                            | eatment Cent          | tre    | Find             | Click Find button                                                                  |
|                                                                                      | Delete         | View                                                                          |                                 |                          |                                                     |                                         |                       |        |                  |                                                                                    |
|                                                                                      | сні            | Forename                                                                      | Surname                         | Address                  |                                                     | Post Code                               | Date Of Birth         | Gender | Treatment Centre | from search results                                                                |
|                                                                                      | 0911000089     | anna                                                                          | smith                           | 43 Cirrus Road           |                                                     | PA2 3SJ                                 | 09/11/2000            | Female | Glasgow RHSC     |                                                                                    |
|                                                                                      | 2006002163     | ANN                                                                           | SMITH                           | CIRRUS                   |                                                     | PA2 3SJ                                 | 20/06/2000            | Female | Glasgow          |                                                                                    |

# Demographics (Add a Patient)

|                                                               | NMCN Clinical A        | Audit System                                                  |          |                     |                                               | NHS      |                                 |
|---------------------------------------------------------------|------------------------|---------------------------------------------------------------|----------|---------------------|-----------------------------------------------|----------|---------------------------------|
|                                                               | Version: 1.3 NMCN Clin | iical Audit Syste                                             |          | Welcome admin - Las | st login: 12 March 2012 - 15:20 <u>Logout</u> | SCOTLAND |                                 |
| From Add Patient this                                         | Patient                | Admin                                                         | Reports  | Help                | CHI:                                          | Search   |                                 |
| be entered                                                    | Patient Details        |                                                               |          |                     |                                               |          |                                 |
|                                                               | Treatment Centre       | RHSC                                                          | ?        | Address             |                                               |          |                                 |
|                                                               | СНІ                    | Aberdeen Royal Children's Hospita<br>Aberdeen Royal Infirmary | Import ? | Address line 1      |                                               | 2        | - Enter patient details (Yellow |
|                                                               | Surname                | Glasgow Royal Infirmary                                       | 2        | Address line 2      |                                               | ?        | fields are mandatory)           |
|                                                               | Forename               | RHSC                                                          | 2        | Address line 3      |                                               | ?        |                                 |
|                                                               | Date of birth          | St John's Ho <del>spit</del> al<br>Yorkhili                   | 2        | Address line 4      |                                               | ?        |                                 |
|                                                               | Gandar                 |                                                               | ·<br>2   | Postcode            |                                               | ?        |                                 |
| Import Allows adding patients                                 | Genuer                 |                                                               | -<br>    | Health Board        | *                                             | ?        |                                 |
| from SCI Store also updating                                  | Hospital Number        |                                                               |          | - Next of Kin-      |                                               |          |                                 |
| demographics. See additional<br>SCI-STORF quide for this info | Ethnicity              |                                                               |          | Surname             |                                               | 2        |                                 |
|                                                               | Registered GP          | L                                                             |          | - Coronomo          |                                               |          |                                 |
|                                                               | Contact Details        |                                                               |          |                     |                                               |          |                                 |
|                                                               | Home Phone             |                                                               | ?        | Address line 1      |                                               |          |                                 |
|                                                               | Work Phone             |                                                               | ?        | Address line 2      |                                               |          |                                 |
|                                                               | Mobile Phone           |                                                               | ?        | Address line 3      |                                               | 2        |                                 |
|                                                               | Email Address          |                                                               | ?        | Address line 4      |                                               | ?        |                                 |
|                                                               |                        |                                                               |          | Postcode            |                                               | ?        |                                 |
|                                                               | Allergies              |                                                               |          | Telephone           |                                               | ?        |                                 |
|                                                               |                        | Allergies                                                     |          | ι                   |                                               |          |                                 |
|                                                               | - Notes                |                                                               |          |                     |                                               |          |                                 |
|                                                               |                        |                                                               |          |                     |                                               | ~        | Click on <b>C</b> ourse button  |
|                                                               |                        |                                                               |          |                     |                                               | <b>~</b> | CIICK OIT Save DULLON           |
|                                                               |                        |                                                               |          |                     | Save                                          | Cancel   |                                 |
|                                                               |                        |                                                               |          |                     |                                               |          |                                 |

### Demographics (Patient Banner and Information)

|                                                                        | NMCN Clinical Aud<br>Version: 1.3 NMCN Clinical          | <b>lit System</b><br>Audit Syste | and the second       | Welcome admin - Last login: 02 March 2012 - 11:05 Logout   |                      |                    |                                                                                        |  |
|------------------------------------------------------------------------|----------------------------------------------------------|----------------------------------|----------------------|------------------------------------------------------------|----------------------|--------------------|----------------------------------------------------------------------------------------|--|
|                                                                        | Patient                                                  | Admin                            | Reports              | Help                                                       | CHI :                | Search             |                                                                                        |  |
| Active Patient<br>details are displayed                                | SMITH, anna                                              |                                  |                      | Born 09-Nov-2000 (11y 3m) Gender Female CHI No. 0911000089 |                      |                    |                                                                                        |  |
| grey line this                                                         | 43 Cirrus Road, PA2 3SJ                                  |                                  | Tel                  | 🗇 Known allergies                                          |                      | ۲                  | Patient Status can                                                                     |  |
| appears when<br>accessing any<br><b>Patient tabs</b>                   | Patient Treatment<br>Centre                              | Glasgow RHSC                     | Update<br>Status     |                                                            | 02/03/2012           | Update             | <ul> <li>be changed using</li> <li>the drop down list<br/>then click on the</li> </ul> |  |
| •                                                                      | Demographics Referrals                                   | Conditions Compositive           | s Encounters Results | Medications                                                | ons Family History ( | Core Dataset Audit | Update button                                                                          |  |
| <b>Patient Treatmen</b><br>using the drop down<br><b>Update</b> button | <b>t Centre</b> can be chan<br>In list then click on the | nged                             |                      |                                                            |                      |                    |                                                                                        |  |

Patient Referrals (Referral details describe where the patient was referred from )

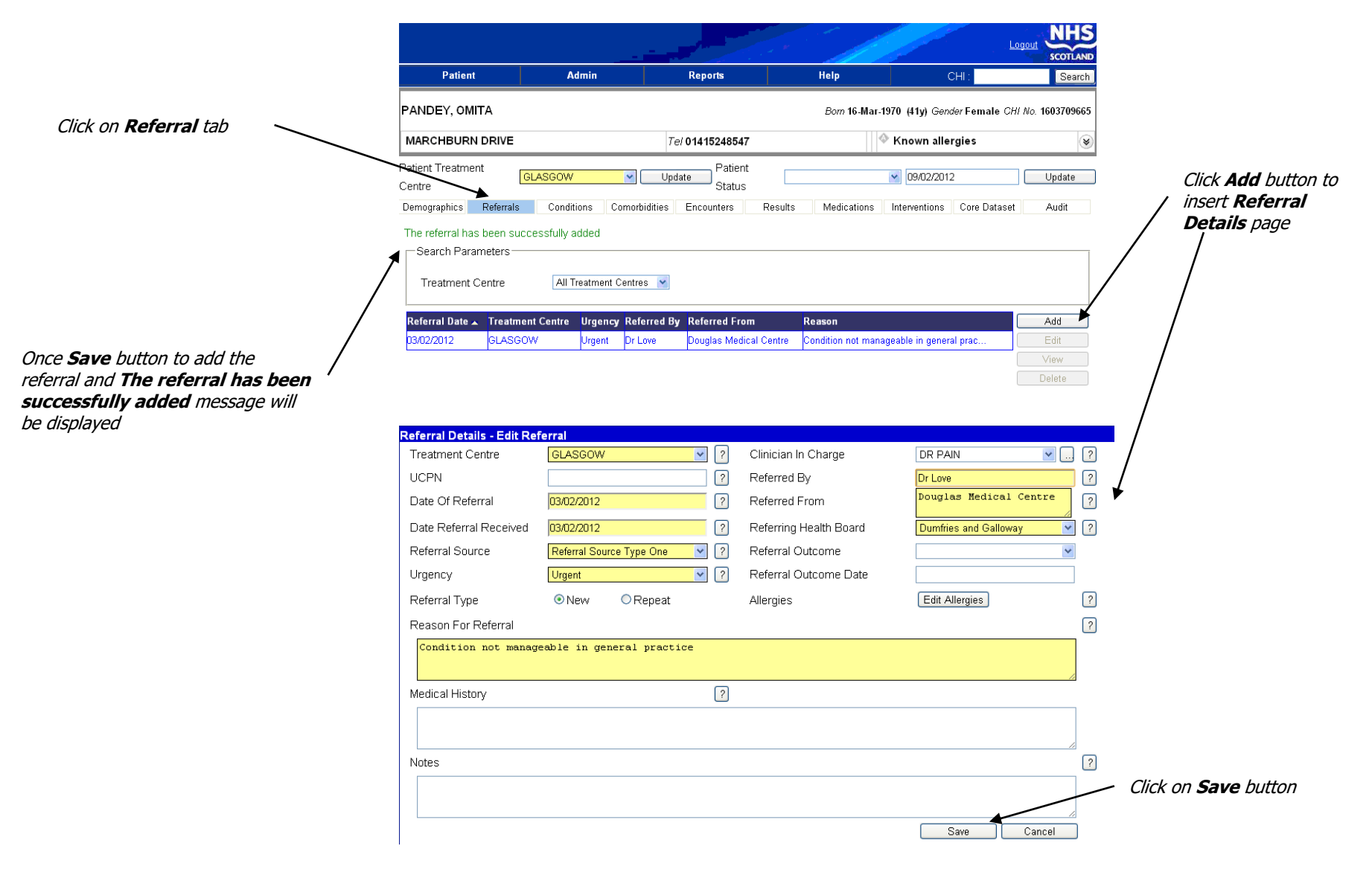

## Conditions (This Tab is used to record the patient's burn type and locations of the burn)

|                                                          | Condition Det  | ails - Enter New Condition |                                      |
|----------------------------------------------------------|----------------|----------------------------|--------------------------------------|
|                                                          | Condition      | ICD10 Burn - Flame <       | Use the drandown list to             |
|                                                          | Code           | ?                          | select the BURN TYPE                 |
| Pick LOCATION OF                                         | Date Diagnosed | 14/03/2012 🔶 ?             | and <b>DATE OF BURN</b><br>from list |
| BURN from linked                                         | Outcome        | Surgical Management        |                                      |
| subcondition list. Multiple<br>locations can be selected | Outcome Date   | 14/03/2012 < ?             | Select BURN OUTCOME                  |
|                                                          | Subcondition   | Please select values ?     | outcome date using date box          |
|                                                          | Left Hand      | ×                          |                                      |
|                                                          | Left Arm       | ×                          |                                      |
|                                                          |                | Save Cancel                |                                      |

### Complications (This is entered on with the SAME tab: Conditions)

|                                            | Condition Deta | ails - Enter New Condition     |                                    |
|--------------------------------------------|----------------|--------------------------------|------------------------------------|
|                                            | Condition      | ICD10 Complication - Abdominal | Use the dropdown list to select    |
|                                            | Code           | ?                              | the Complication TYPE from<br>list |
| Select Date and                            | Date Diagnose  | 14/03/2012 ?                   |                                    |
| Complication from<br>linked list. Multiple | Outcome        | Surgical Management            |                                    |
| locations can be selected                  | Outcome Date   | 14/03/2012                     | Coloct Condition Outcome           |
|                                            | Subcondition   | Please select values  ?        | from dropdown list and add         |
|                                            | Abdominal Cor  | mpartment Syndrome             | outcome date using date box        |
|                                            |                | Save Cancel                    |                                    |

### Comorbidities

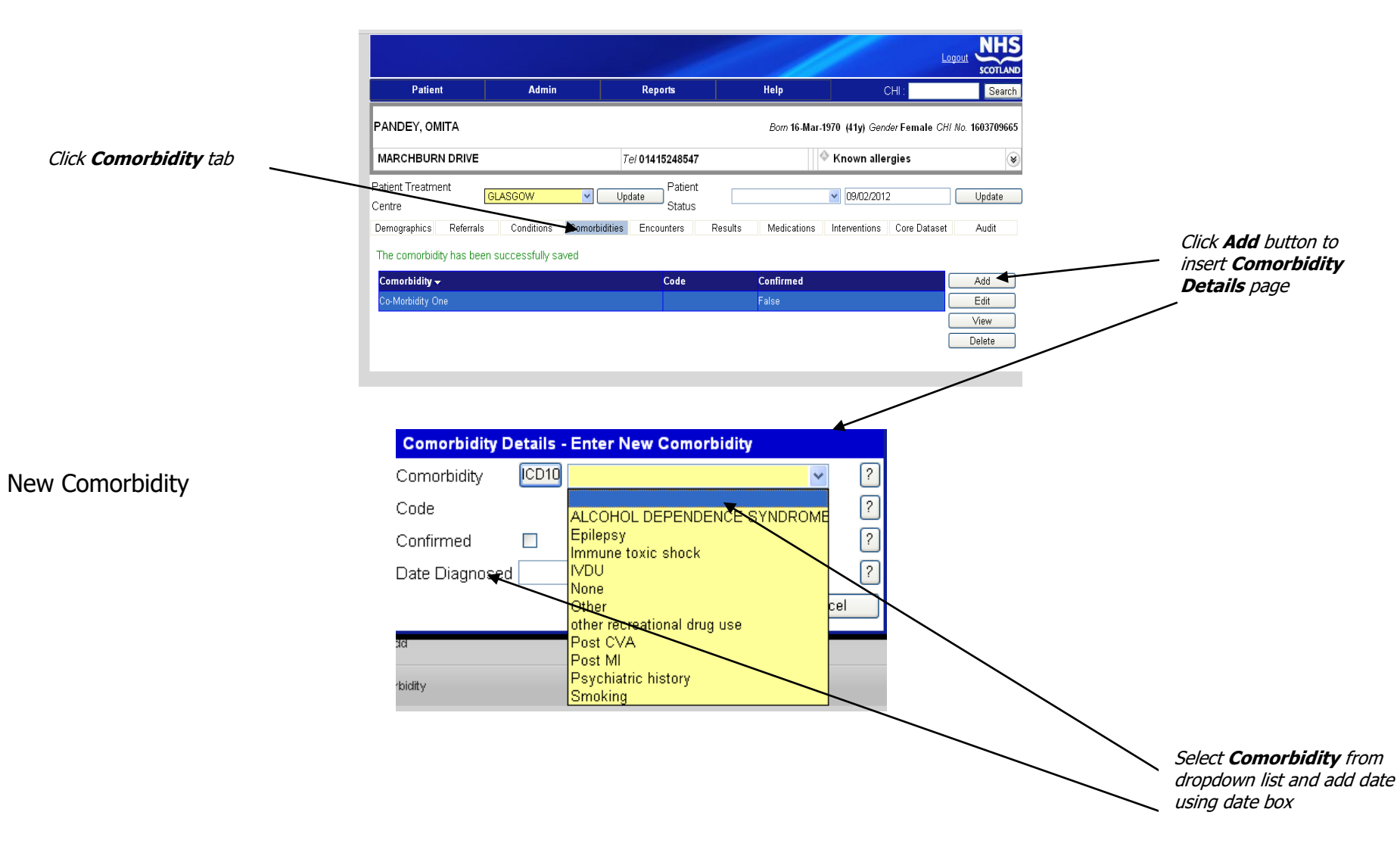

#### Medications

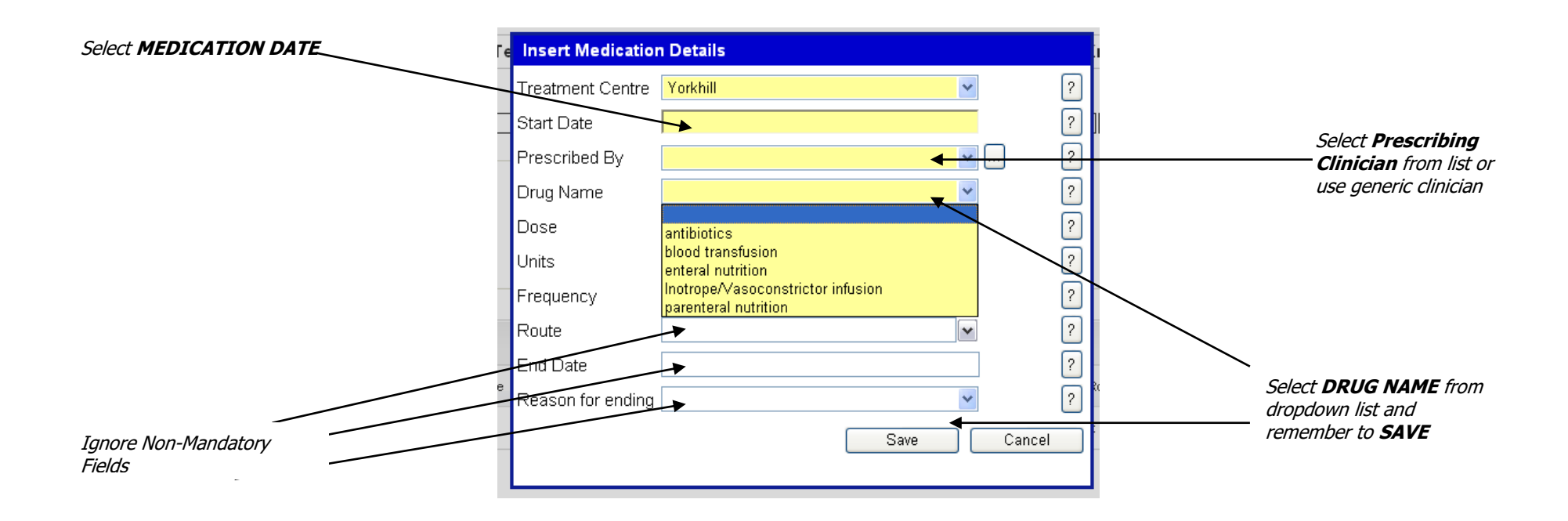

### **Encounters Tab**

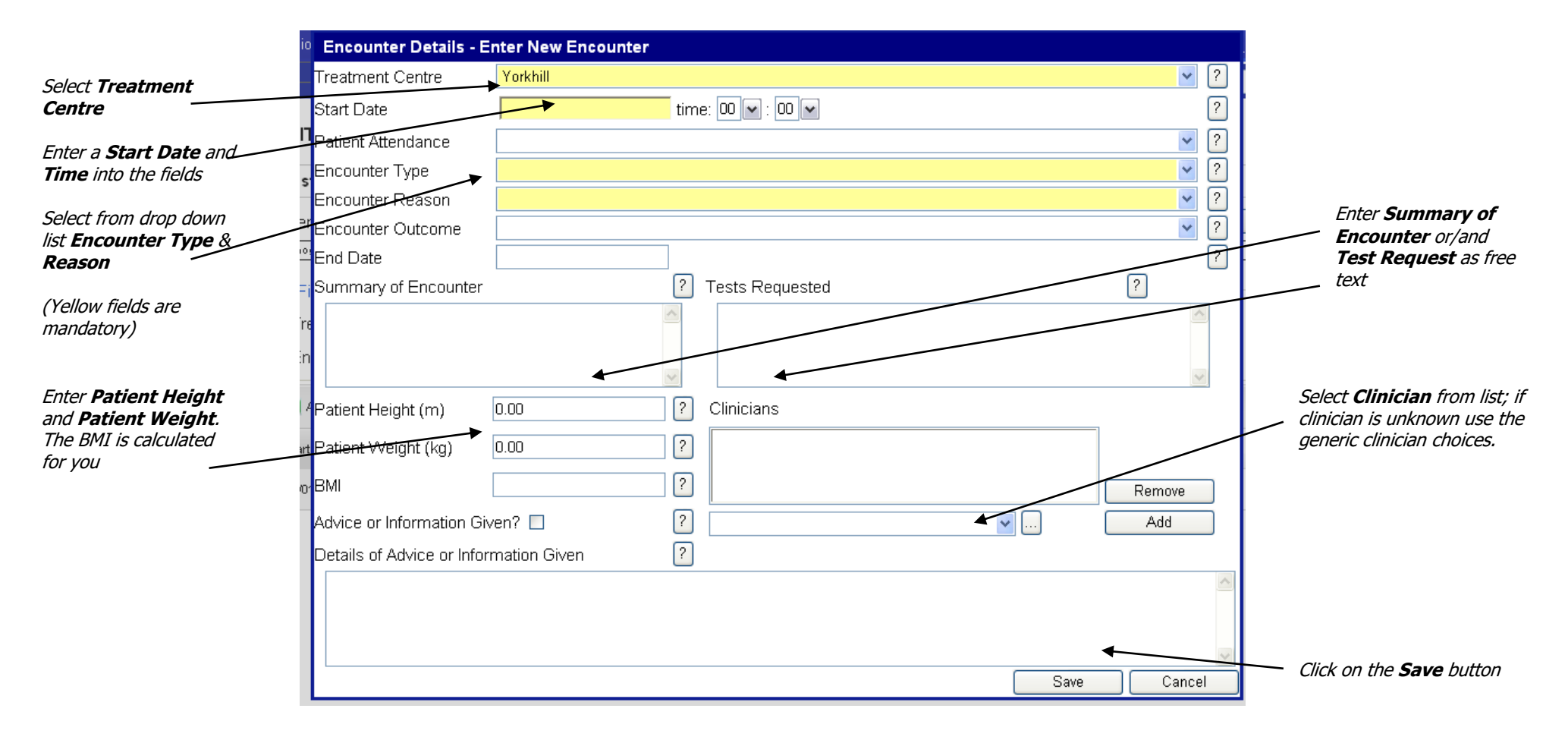

### Core Dataset (Case Details)

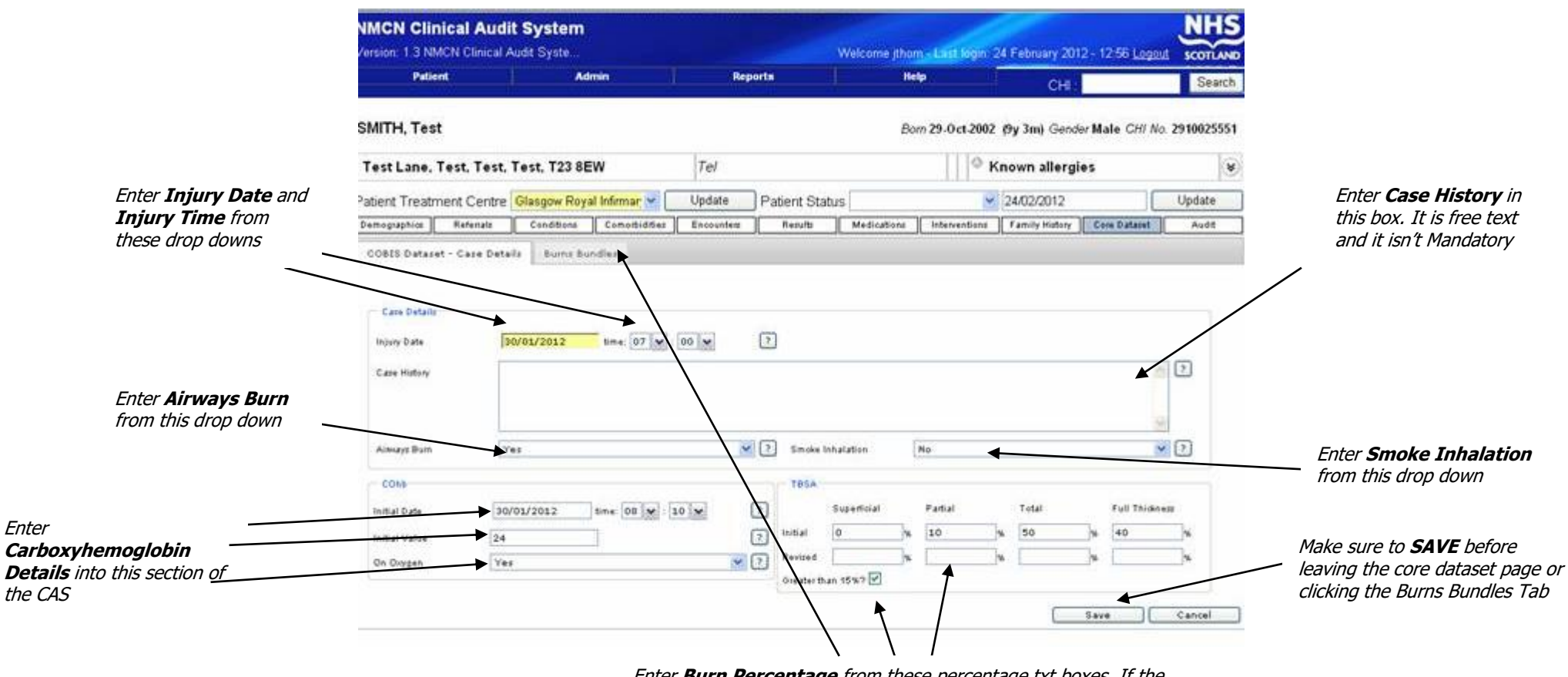

Enter **Burn Percentage** from these percentage txt boxes. If the burn is greater than 15% then click onto the tick box then the **BURNS BUNDLES TAB** after saving.

### Core Dataset (Burns Bundles)

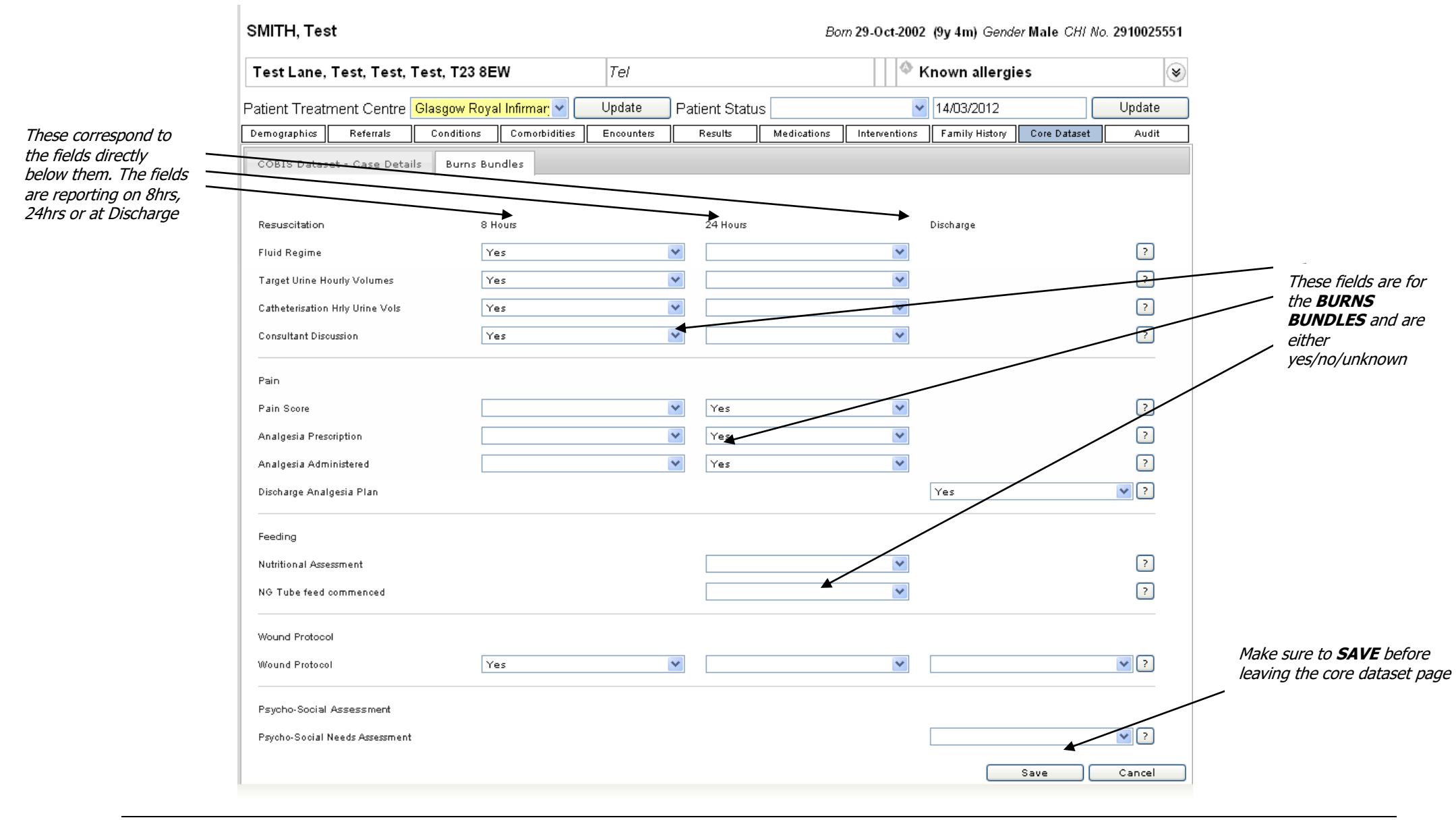

### Getting Help/Contact Details

Help/Support Contact Details: NISG Service Desk – 0141 252 2100 Data Manager – 0131 275 6327

Gavin Moir Data Manager/ITPSO NHS National Services Scotland Network Office 6<sup>th</sup> Floor Meridian Court 5 Cadogan Street Glasgow G2 6QE 0131 275 6327 gavinmoir@nhs.net

Alison Murray Network Manager 0131 275 7695

COBIS Website - <u>www.cobis.scot.nhs.uk</u> MCN CAS Website - <u>www.mcn-cas.scot.nhs.uk</u>